## <u>Scan to Network Folder – Win 10</u>

*NOTE:\*\*\** You must enable SMB 1.0 on Windows 10 Computers

Go to CONTROL PANEL

Go to PROGRAMS AND FEATURES

Go to TURN WINDOWS FEATURES ON OR OFF

Scroll to 🖾 SMB 1.0/CIFS FILE SHARING SUPPORT

SMB 1.0/CIFS AUTOMATIC REMOVAL

SMB 1.0/CIFS CLIENT

SMB 1.0/CIFS SERVER

Select OK

It will change the settings and Then apply them

It will ask you to restart the computer, You must restart, for the changes to take effect.

After that Scan to network folder should be authorized